Technische Grundlagen

- Die WebEx wird aufgezeichnet
- Beitreten in die WebEx ist ab 16:30 möglich.
- Bitte Ton und Video grundsätzlich ausschalten.
- 1. Den Link in den Internet-Browser kopieren
- 2. Entweder den Link im Browser oder in der App: WebEx öffnen.
- 3. Den <u>Klarnamen</u> eintragen.

Der Name wird zum Abgleich mit der Mitgliederliste benötigt.

| Ihrem                       | Meeting beitrete                                                  | en |
|-----------------------------|-------------------------------------------------------------------|----|
| Marc                        | · ·                                                               | )  |
| 🗆 Ann                       | neldedaten speichern                                              |    |
| Mit der I<br>den <u>Ges</u> | Nutzung von Webex stimmen Sie<br><u>chäftsbedingungen</u> und der |    |
| <u>Datensc</u>              | <u>hutzerklärung</u> zu.                                          |    |
|                             | Weiter                                                            |    |

4. Den Hinweis, dass keine geschützten Informationen über die WebEx kommuniziert werden dürfen, annehmen.

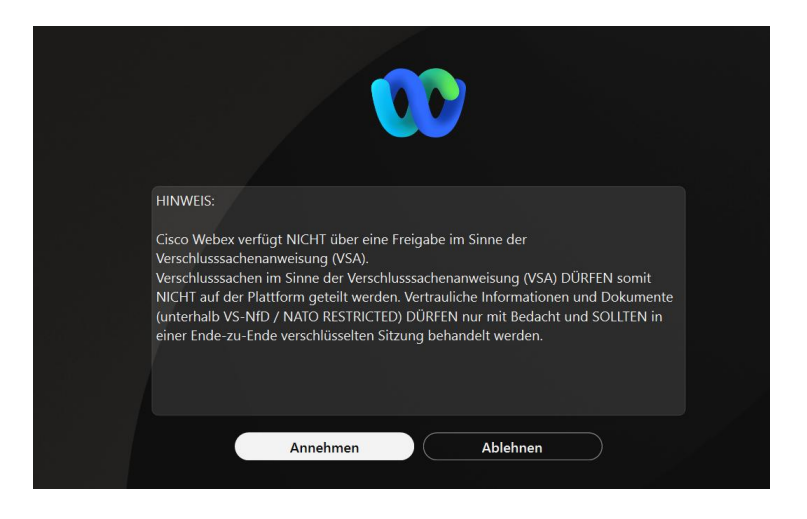

5. Im folgenden Fenster auf "Meeting beitreten" klicken

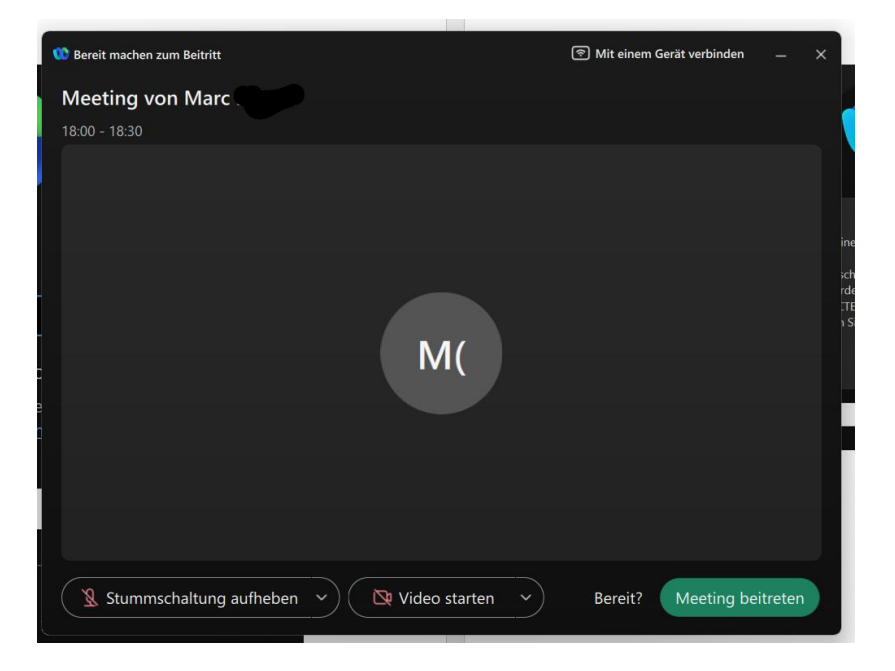

6. Wenn das Meeting noch nicht begonnen hat, muss man warten, ebenso wenn das Meeting begonnen hat, man aber noch nicht mit der Mitgliederliste abgeglichen und zugelassen worden ist. Dann heißt es "Warten in der Lobby"

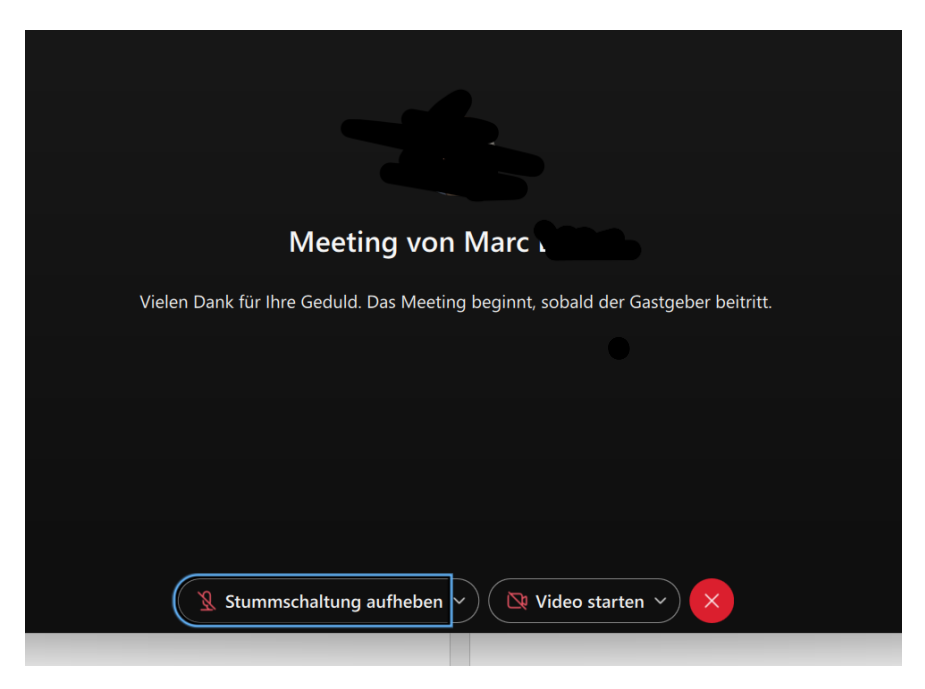

## Im Meeting

Die Oberfläche:

- 1: Videos der Gegenüber
- 2: Eigene Sprachübertragung einschalten/ausschalten
- 3: Eigenes Video einschalten/ausschalten

| 😳 Meeting von Marc Bujack | 🏠 Meeting-Info                                      | 10.29 🜒 🔍 (🖽 Layout) —            | □ × |
|---------------------------|-----------------------------------------------------|-----------------------------------|-----|
|                           |                                                     | Teilnehmer (2)                    | C × |
|                           |                                                     | Q Suchen                          | ↓↑  |
|                           |                                                     | ✓ Teilnehmer (2)                  |     |
|                           | O Nicht verifiziert                                 | Marc<br>Ich • ⑦ Nicht verifiziert |     |
|                           |                                                     | Gastgeber, Moderator * ① thw.de   |     |
|                           |                                                     |                                   |     |
|                           |                                                     |                                   |     |
|                           |                                                     |                                   |     |
|                           |                                                     |                                   |     |
|                           |                                                     |                                   |     |
|                           |                                                     |                                   |     |
|                           |                                                     |                                   |     |
|                           |                                                     |                                   |     |
|                           |                                                     |                                   |     |
|                           | 🔏 Stummschaltung aufheben 🗸 🔯 Video starten 🗸 👁 Fre | eigeben 🕜 Hand heben 🖾 \cdots 🗙   | Q   |

Hand Heben zum Abstimmen oder um einen Redebeitrag anzukündigen (Stummschaltung aufheben):

Einmaliges Anklicken des Hand-Symbols (im Kreis) signalisiert entweder ein Redewunsch oder in einer Abstimmung die Zustimmung. Andere sehen die gehobene Hand entweder im Videobild oder an der Seite .

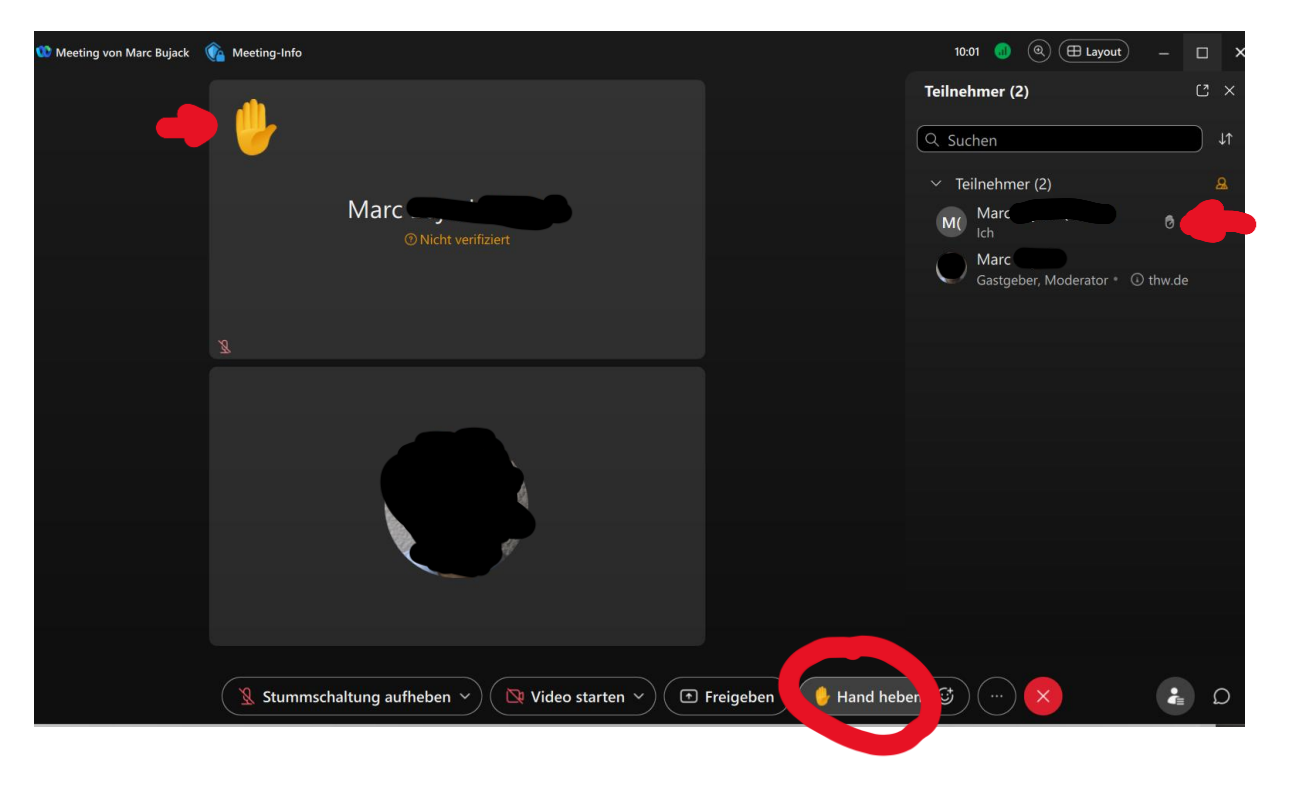

## Schreiben im Chat:

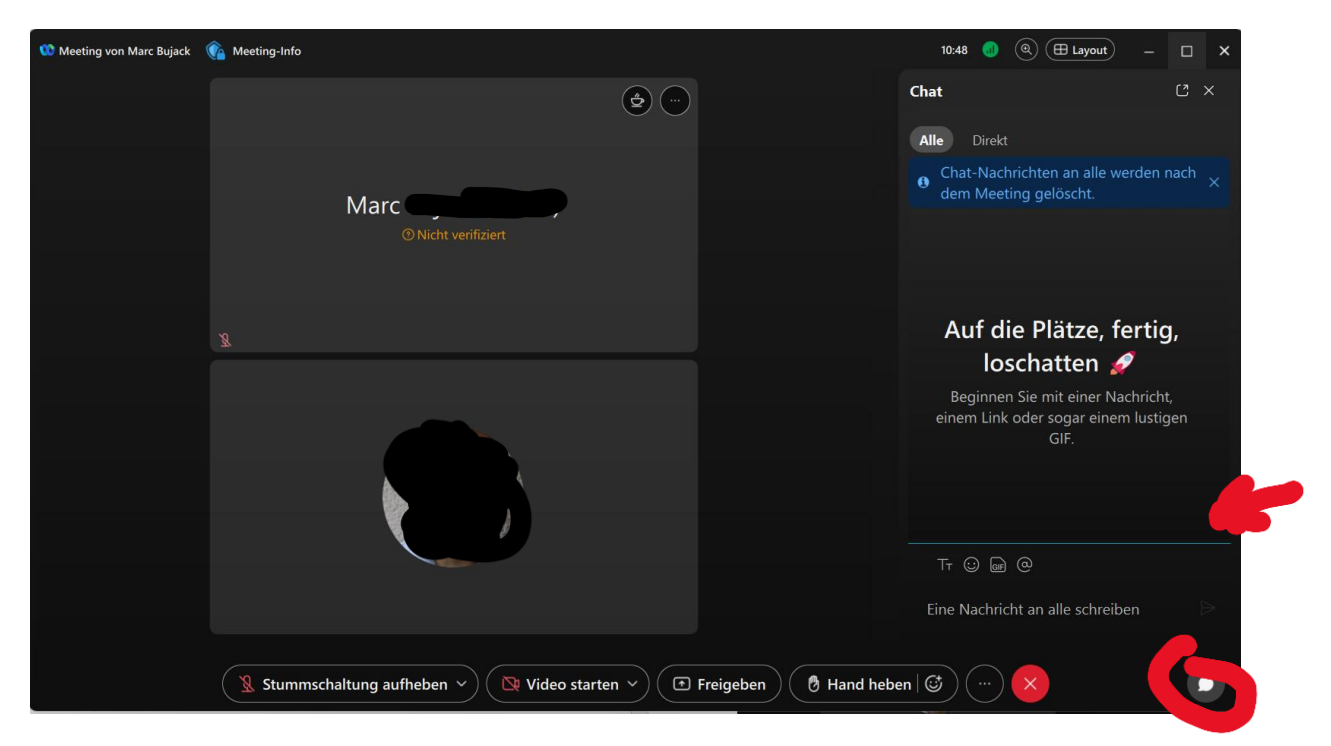